## 今回は好きなサイトを登録できるアプリを作ります!

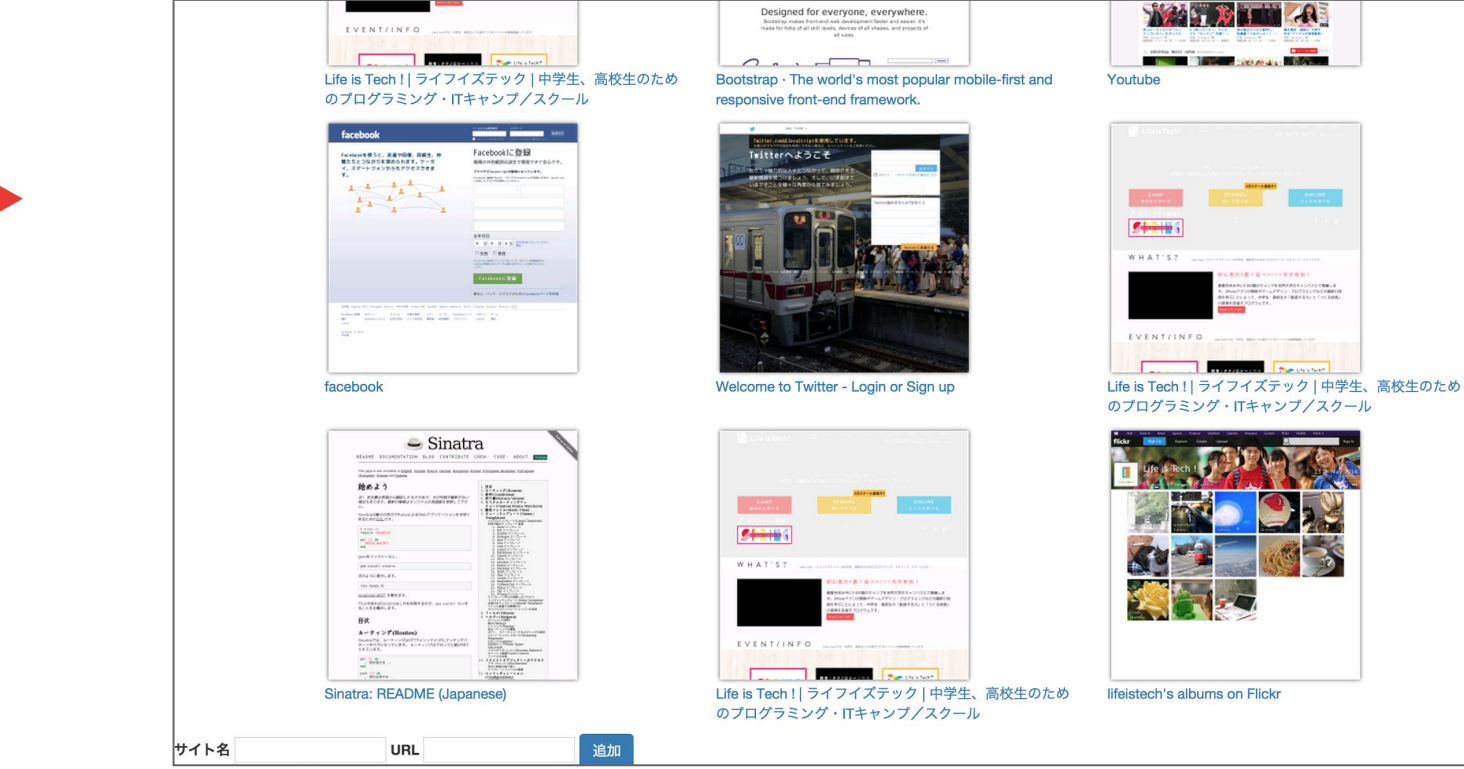

NEW ►

## まずはデータベースの準備をしよう!

## ①商品名と金額が登録できる ②現在の合計金額が表示される

この2つの機能をつけるために必要なデータを考えよう!

①は最低限、商品名(title)と金額(price)が必要だから、このカラムを持つテーブルを準備しよう!

| title(string型) | price(integer型) |
|----------------|-----------------|
|                |                 |
|                |                 |

↑ テータベースのイメージ (ここに1列づつデータが追加されていくよ) まず、titleは文字列なので<u>string(文字列)</u>、priceは数字なので<u>integer(整数</u>)という型にするよ!

(整数:...-2, -1, 0, 1, 2 ... といった符号付きの1刻みの数字!)

次のページからデータベースを作るためのファイルを作るよ!

必要なプラグインをインストールしよう!

## ターミナルで次の2つのコマンドを入力してEnterを押そう!

cloud9のワークスペースの簡易地図

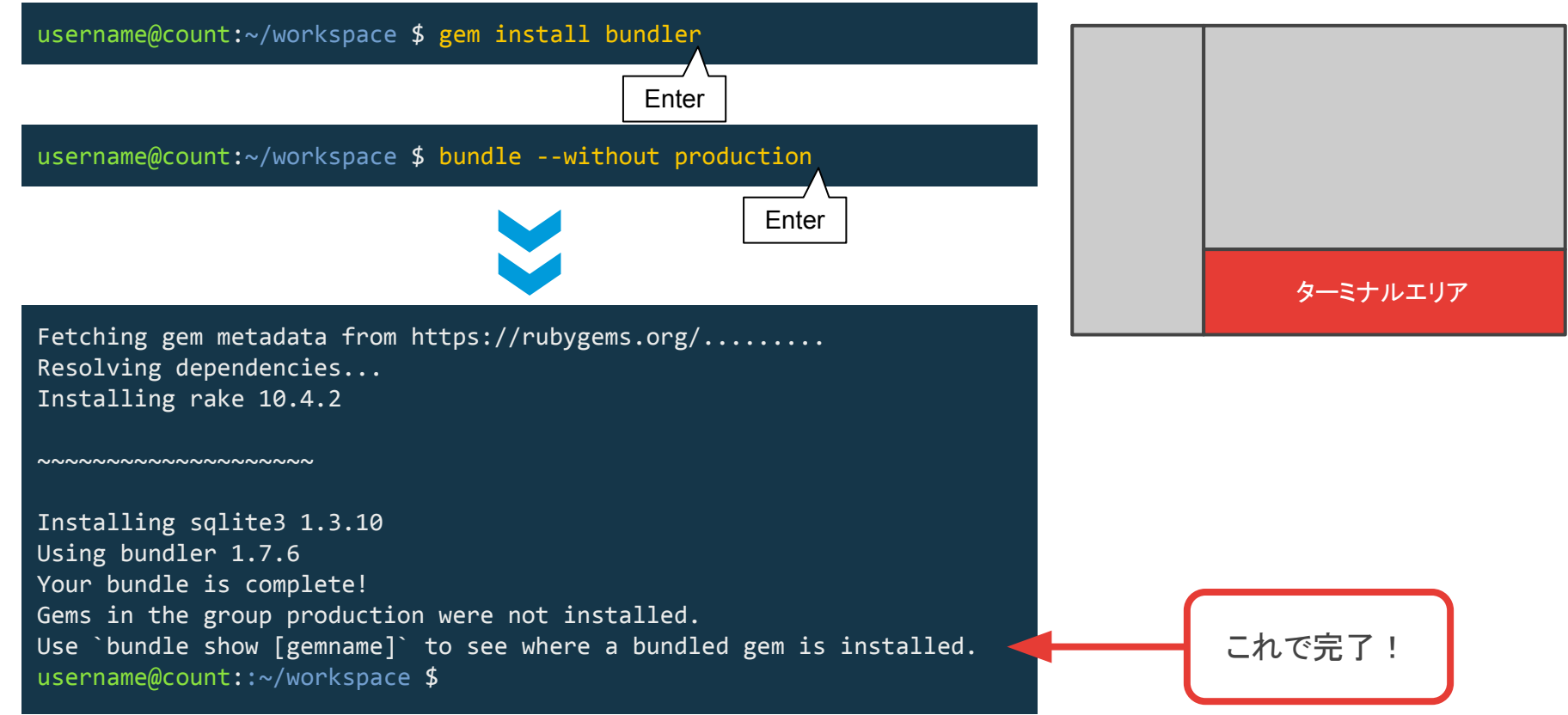

Tips - データベースを作る流れ

カウントアプリではもとからデータベースが作成されている素材を使いましたが、ブックマークアプリと家計簿アプリではデータベースは自分で作成しました。 データベースが作成されるまでの流れを追ってみましょう!

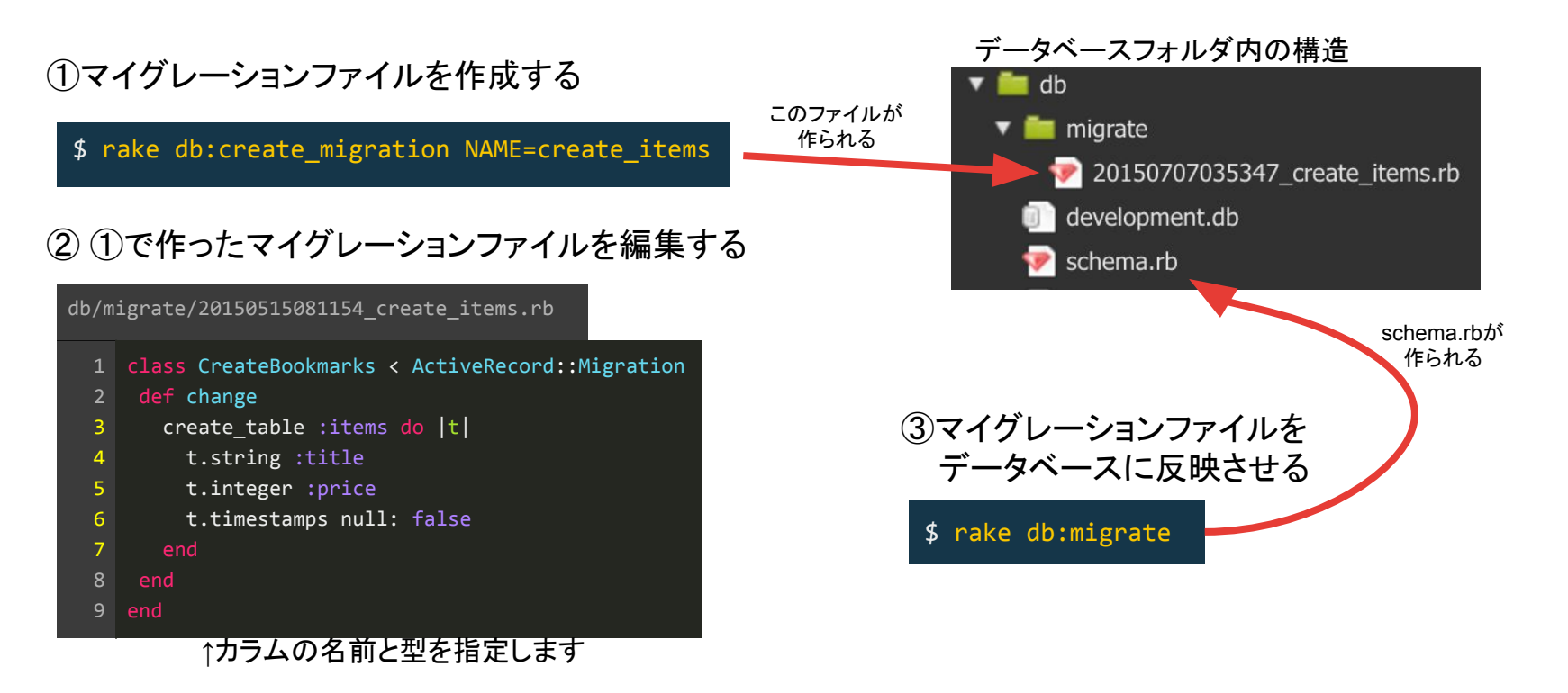

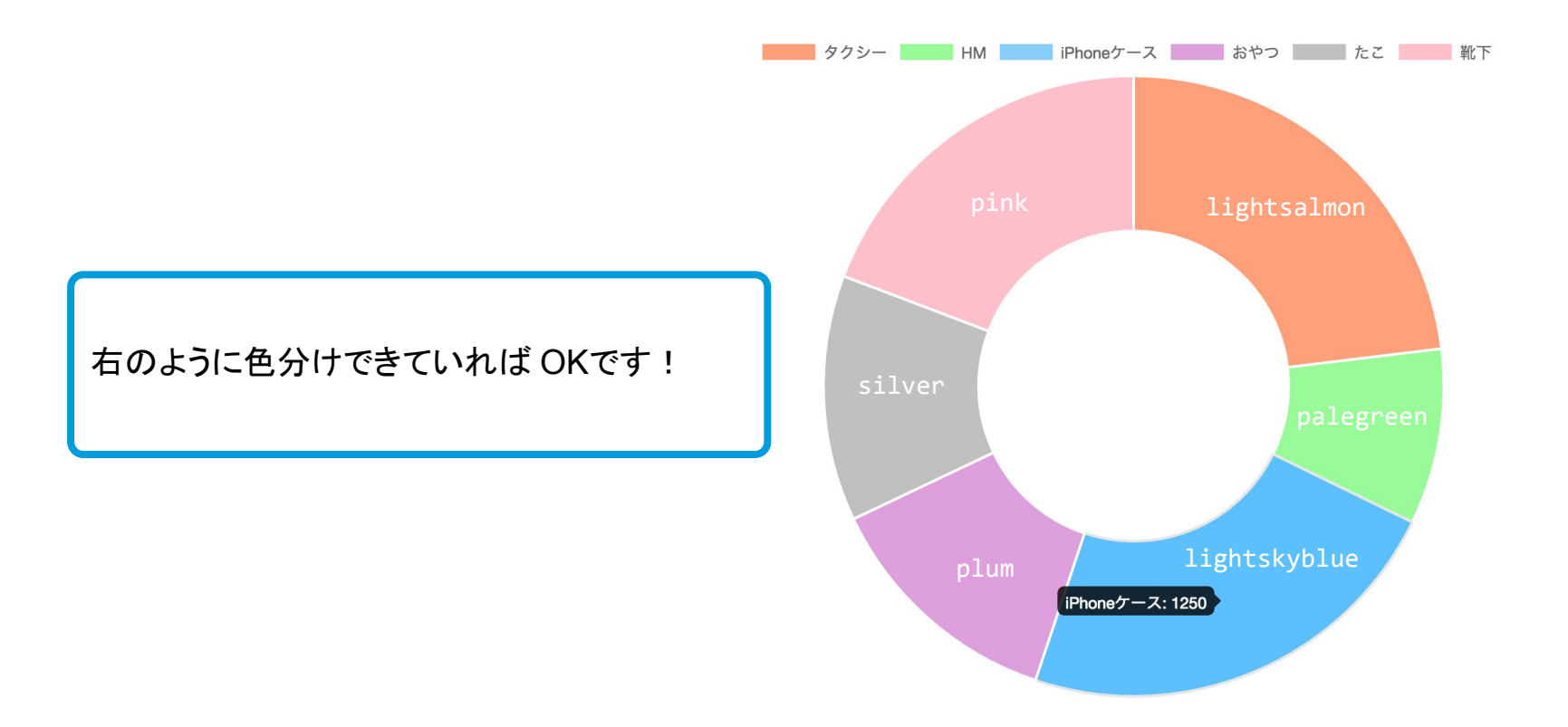